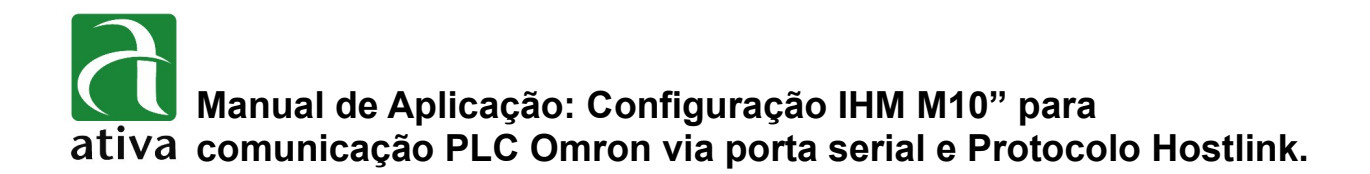

## 1- OBJETIVO:

Esse documento tem por objetivo, apresentar informações sobre como configurar a comunicação entre IHM M10" e PLC Omron via protocolo Hostlink e conexão serial.

# 2- FERRAMENTAS UTILIZADAS PARA CONFIGURAÇÃO:

- IHM M10TSC-ET
- Ferramenta de Programação: Xpanel Designer 2.53 ou Superior
- Ativa Xpanel Designer pode ser baixado no site da Ativa, através do Link abaixo: <u>http://www.ativa-automacao.com.br/downloads/</u>

# **3- DETALHES DE PROJETO:**

#### 3.1- Criação de um novo projeto:

|     | ΑΤΙνΑ                         | -XPANEL - [Page 1]          |        |         |                  |           |                                       |                                          |            |                   |                   |               |       |           |        |         |      |       |                          |
|-----|-------------------------------|-----------------------------|--------|---------|------------------|-----------|---------------------------------------|------------------------------------------|------------|-------------------|-------------------|---------------|-------|-----------|--------|---------|------|-------|--------------------------|
| 2   | File                          | Edit Draw View              | Online | Arrange | Tools            | Help      |                                       |                                          |            |                   |                   |               |       |           |        |         |      |       |                          |
| C   |                               | New Page<br>Open            |        |         | Ctrl+N<br>Ctrl+O |           | 다.<br>고 [Col 0                        | 12 12 12 12 12 12 12 12 12 12 12 12 12 1 | <b>4</b> 🍂 | <b>⊛</b> ⊊<br>∖ □ | 2 <b>3</b><br>1 0 | <b>?</b>      |       | II<br>へ 公 | 間<br>公 | A       | fa ( | • •   | t: )+(<br>  <b> </b> ∎ [ |
| Pro |                               | Close All Page              | Page   |         |                  |           |                                       |                                          |            |                   | · · ·             | · · ·         |       | · · · ·   | · · ·  |         |      | · · · | · · · · ·                |
|     | New Project                   |                             |        |         |                  |           |                                       |                                          |            |                   |                   |               |       |           |        |         |      |       |                          |
|     | Open Project<br>Close Project |                             |        |         |                  | · · · · · | · · · · · ·                           | · · · ·                                  | · · ·      | · · ·             | · ·               | · · · ·       | · · · |           |        | · · ·   |      |       |                          |
|     |                               | Copy Project                |        |         |                  |           | Project Configuration Wizard          |                                          |            |                   |                   |               |       |           |        |         | ×    |       |                          |
|     |                               | Save<br>Save As<br>Save All |        |         | Ctrl+S           | S         | Project Nam<br>Project<br>Description | Name<br>tion                             | Hostlink   |                   |                   | Nome para o F |       |           | o Pr   | Projeto |      |       |                          |
|     |                               | Convert to Runtime Project  |        |         |                  | 11        | Work Ir                               | n                                        | C:\ATIV    | A_XPANEL\Hostlink |                   |               | Brov  |           |        |         | vse  |       |                          |
|     |                               | Frame Editor                |        |         | Ctrl+W           |           |                                       |                                          |            |                   |                   |               |       |           |        |         |      |       |                          |
|     |                               | Page Setup<br>Preview       |        |         |                  |           |                                       |                                          | <          | < Voltar          | A                 | vança         | r>    | С         | ancela | r       | A    | juda  |                          |
|     |                               | Preview                     |        |         |                  |           |                                       |                                          |            | Voitar            |                   | vanya         |       |           | ancela | ·       |      | juua. |                          |

Com o software Xpanel aberto. Clique file, depois em "New Project",em seguida defina um nome para seu projeto (No exemplo acima utilizado "Hostlink". E clique em avançar.

Manual de Aplicação: Configuração IHM M10" para comunicação PLC Omron via porta serial e Protocolo Hostlink.

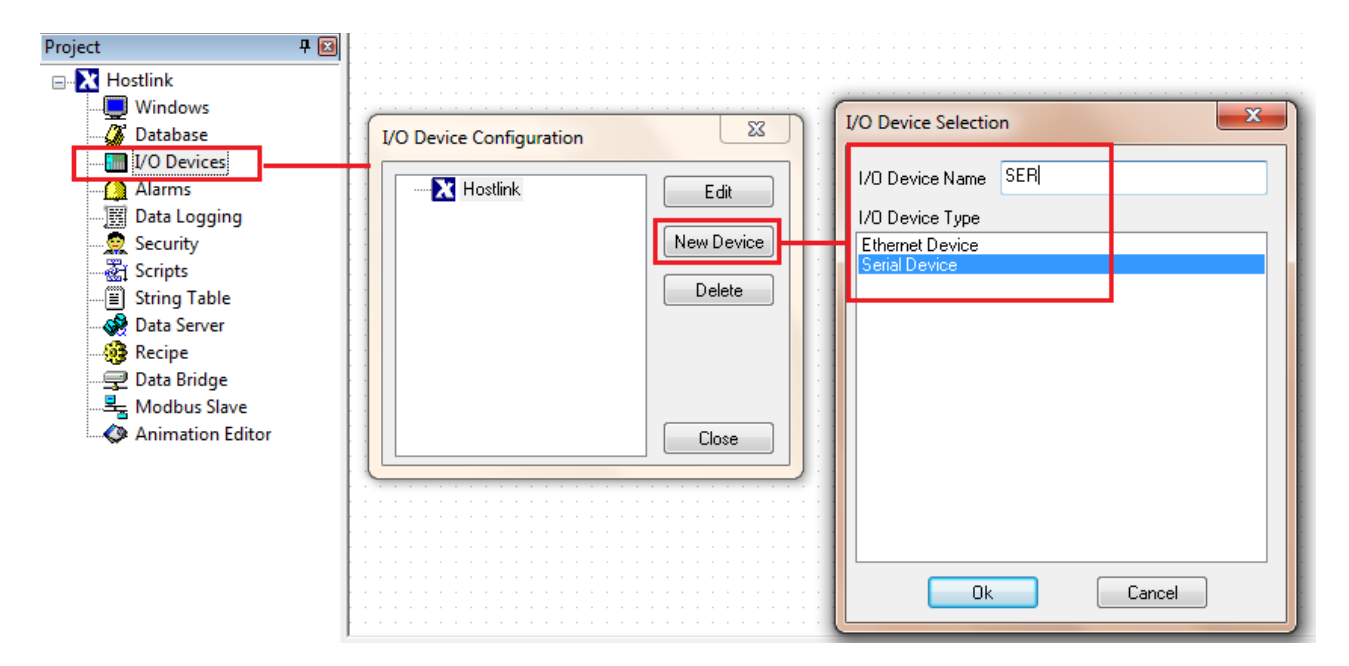

### 1.2- Criação da conexão com PLC:

Nessa etapa devemos criar a conexão com o PLC. Para isso clique em "I/O **Devices**", depois em "Hostilink" em seguida na opção "New Device". Posteriormente clique no "I/O Device Name" e defina o nome que desejar para a conexão. Em seguida escolha "Serial Device" e clique em OK.

Manual de Aplicação: Configuração IHM M10" para comunicação PLC Omron via porta serial e Protocolo Hostlink.

# 3.3- Configuração da porta Serial:

| Serial Communication Configuration            |             |  |  |  |  |  |  |  |
|-----------------------------------------------|-------------|--|--|--|--|--|--|--|
| Communication Port Station                    |             |  |  |  |  |  |  |  |
|                                               | Edit        |  |  |  |  |  |  |  |
| Device Type OMRON PLC (HostLink)              | Delete      |  |  |  |  |  |  |  |
| Comm. Port COM1  Baud Rate 9,600              | Add Station |  |  |  |  |  |  |  |
| Parity 🔿 None 💿 Even 🔿 Odd                    |             |  |  |  |  |  |  |  |
| Data Bits 🔿 5 Bits 💿 6 Bits 💿 7 Bits 💿 8 Bits |             |  |  |  |  |  |  |  |
| Stop Bit(s) 💿 1 Bit 🛛 🔿 2 Bits                | Save        |  |  |  |  |  |  |  |
| RTS/CTS 💿 OFF 💿 ON 💿 Control                  | Close       |  |  |  |  |  |  |  |
| Comm. Type 💿 RS232 🔘 RS422 🔘 RS485            |             |  |  |  |  |  |  |  |
| Retry No. 3 🚔 (1 ~ 255)                       |             |  |  |  |  |  |  |  |
| Time Out 30 🚔 (x 100 msec )                   |             |  |  |  |  |  |  |  |
| Local ID 0 🚔 (0~65535)                        |             |  |  |  |  |  |  |  |
| Network Opt. 0 📄 (0~255)                      |             |  |  |  |  |  |  |  |

**Device Type:** Hostlink (único protocolo disponível para comunicação serial com PLC Omron).

**Baud Rate:** Velocidade configurada de acordo com a velocidade da porta serial do PLC.

Parity: Paridade - Configurada de acordo com o PLC.

**Data Bits:** varia de acordo com o modelo do PLC. Normalmente para PLC Omron deve ser igual a 7.

## 3.4- Definição da Estação:

Nessa aba, deve ser configurado basicamente o nome da Estação (PLC) e o número do PLC para esta conexão.

| Serial Communi | cation Configuration                                                                                                    | X                             |
|----------------|----------------------------------------------------------------------------------------------------|-------------------------------|
| SER            |                                                                                                    | Edit<br>Delete<br>Add Station |
|                | Station         Station Name         PLC1         OK         Station Type         HostLink         Cancel         Network ID         Image: Concel         Station No.         Image: Concel         Station No.         Image: Concel         Station No.         Image: Concel         Image: Concel         Network ID         Image: Concel         Image: Concel         Ima | Save<br>Close                 |

Devemos clicar em **ADD Station** e preencher o nome da Estação (**Station Name**) e o número da Estação (**Station number**).

A Opção **Comm. Error Message** deve ser ativado para a IHM monitorar uma possível falha de comunicação (erro de endereçamento, problema de cabo, etc).

As informações contidas neste documento são propriedade da ATIVA AUTOMAÇÃO, sendo vetada a reprodução ou utilização para outras finalidades senão aquelas a que se destinam, sem prévia autorização.

## 3.5- Endereçamento:

| Area         | Symbol | Analog TAG                             | Digital TAG                                        | Remark   |
|--------------|--------|----------------------------------------|----------------------------------------------------|----------|
| DM area      | D      | D0000 – D9999                          | D0000.00 - D0000.15<br>D9999.00 - D9999.15         | (1)      |
| CIO area     | IR     | IR0000 – IR6143                        | IR0000.00 – IR0000.15<br>IR6143.00 – IR6143.15     |          |
| AR area      | A      | A0000 – A0959                          | A0000.00 - A0000.15<br>A0959.00 - A0959.15         | (1), (2) |
| HR area      | н      | H0000 – H0511                          | H0000.00 – H0000.15<br>H0511.00 – H0511.15         |          |
| T/C status   | TC     | not supported                          | TC0000 - TC4095                                    | (3)      |
| T/C p. value | PV     | PV0000 – PV4095                        | not supported                                      | (3)      |
| LR area      | L      | L0000 – L0199                          | L0000.00 - L0000.15<br>L0199.00 - L0199.15         |          |
| EM area      | E      | E0_0000 - E0_9999<br>EC_0000 - EC_9999 | E0_0000.00 - E0_0000.15<br>EC_9999.00 - EC_9999.15 | (1), (4) |

 Não é possivel utilizar esse tipo de Operando como ponto digital e então dar comando de Set e Reset, Apenas monitoração.

(2) Área A0000 ~ A0447 não pode ser modificado pela IHM. Pode ser utilizado como somente Leitura.

- (3) Timer : T0000 T2143 são mapeados como TC0000 ~ TC2143 (PV0000 ~ PV2143) Counter : C0000 – C2143 são mepeados como TC2148 ~ TC4095 (PV2148 ~ PV4095)
- (4) A área EM deve ser configurada por um caracter Hexadecimal ('0' ~ 'C'), conforme exemplo
  - Digital Tag : E[bank]\_[word no].[2 digit bit no] (EA\_1000.05 : bit5 of E1000 in bank 'A')
  - Analog Tag : E[bank]\_[word no] (EC\_32 : E0032 of bank `C')

Obs.: O Bit de um Tag Digital deve ser configurado em 2 dígitos decinais ('00' ~ '15') com separador por ponto ('.')

#### Exemplo de Criação de variável:

Criação de uma Variável Analógica do PLC Omron.

Abaixo exemplo de configuração para variável D10.

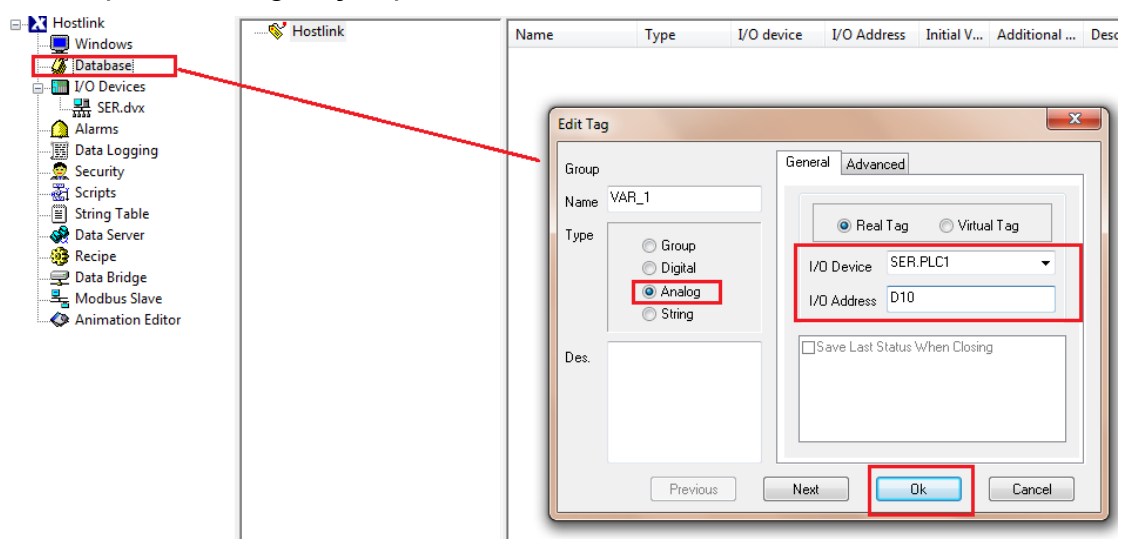

As informações contidas neste documento são propriedade da ATIVA AUTOMAÇÃO, sendo vetada a reprodução ou utilização para outras finalidades senão aquelas a que se destinam, sem prévia autorização.

# Manual de Aplicação: Configuração IHM M10" para comunicação PLC Omron via porta serial e Protocolo Hostlink.

# 4- CONFIGURAÇÃO DO CABO, UTILIZANDO COMO EXEMPLO O PLC OMRON CQM1H.

#### **Observações:**

Dip Switch localizado abaixo da tampa, na parte frontal da CPU próximo da porta RS232 O Pino 5 deve ser poisicionado como ON para a perfeita conexão com a IHM,

5 ON Standard communications parameters (see note 2) will be set for the following serial communications ports. · Built-in RS-232C port · Peripheral port (only when a CQM1-CIF01/-CIF02 Cable is connected. Does not apply to Programming Console.) 1. Standard communications parameters are as follows: Note Serial communications mode: Host Link or peripheral bus; start bits: 1; data length: 7 bits; parity: even; stop bits: 2; baud rate: 9,600 bps 2. The CX-Programmer running on a personal computer can be connected to the peripheral port via the peripheral bus using the above standard communications parameters.

#### Cabo de Comunicação:

RS232C RD FG 2 1 0 SD 2 3 TD 3 RD 5 SG RS 4 DTR 4 CS 5 6 DSR 7 RTS SG 9 8 CTS

> OMRON PLC ( RS232C, D-sub 9 pin )

Pin assignment of Xpanel (RS232C, D-sub 9 pin)

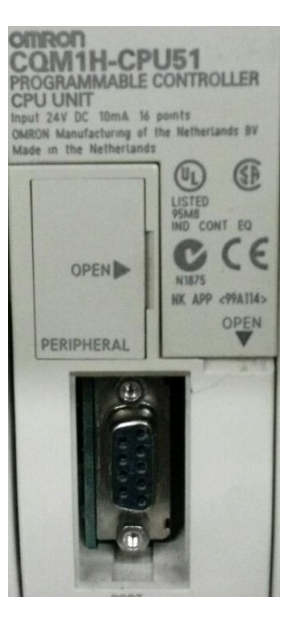